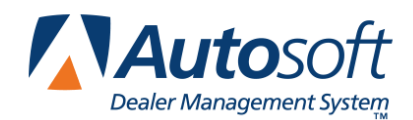

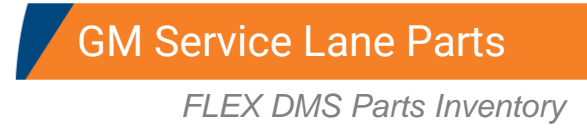

The Autosoft FLEX DMS Parts module has features just for General Motors dealers that allow you to track your service lane parts. Each service lane part will be flagged in the master inventory record. The system will identify these parts when you enter a part number on the Master Inventory or Queries screen. You can also generate a parts report for just the service lane parts to identify the parts and to view the inventory totals for just these parts.

**Tip:** You will need to update the price tape to your inventory again in order for the changes in the price tape for the GM service lane parts to take effect. Update the tape to your inventory using the **Update Manufacturer's Price Tape** option on the Price Tape Update menu.

## **Flagging Service Lane Parts**

The GM Parts Price Tape will identify the service lane parts. The AutoSoft system will flag these parts on the Supplemental Parts screen by placing a **Y** in the **GM Service Lane Parts** field.

| Supplemental Part Data                                 |                  |
|--------------------------------------------------------|------------------|
| Exclude From Matrix Pricing {Y/N}: Country Code:       |                  |
| Exclude From All Discounts {Y/N}: Stratification Code: | Prior Year Sales |
| Parts Locator Download Flag: Item Weight Measure:      | Q1 Sales         |
| Part/Accessory/Other (P/A/O): P Discontinued Date:     | 2:               |
| Defer Return By (+ Days): Min Buy Qty:                 | 3: 1             |
| System Setup Date: 03/22/2013 Max Buy Qty:             |                  |
| First Stocking Date: 08/16/1950 Hazmat Ind:            | Q2 Sales         |
| Chrysler Supercedence Suffix:                          | 4:               |
| Promotion Code:                                        | 6:               |
| Price Symbol:                                          |                  |
| Application Code:                                      | -Q3 Sales        |
| OEM Part Number Format: 10002798                       | 7:               |
| GM Service Lane Part: Y                                |                  |
| Ford Prefix:                                           | 3.               |
| Ford Base Number:                                      | - 04 Salesa      |
| Ford Suffix:                                           | 10:              |
| Ford Alpha Character In Base:                          | 11:              |
| Last Activity: [83/22/2813 12:86:29]                   | 12:              |
| Back Save                                              |                  |

## **Identifying Service Lane Parts**

When type a service lane part number on the Master Inventory or Queries screen, the **Part Number** field will turn yellow to indicate this is a service lane part. This helps you quickly identify these parts. This is especially useful on the Queries screen because service lane parts will affect your RIM orders since they have higher stocking requirements due to their sales rate.

## **Generating the Service Lane Report**

The Miscellaneous Parts Reports menu has a Service Lane report. This report identifies all the service lane parts in your inventory and the cost for these parts.

- 1. Click Reports.
- 2. Click Miscellaneous Reports.
- 3. Click Service Lane Parts.
- 4. Select your print criteria.

|                    |            | ABC  | Motors |          |        |        |
|--------------------|------------|------|--------|----------|--------|--------|
| Service Lane Parts | - GM PART  | s    |        |          |        |        |
| Part No.           | Desc.      | Qty  | Cost   | Ext.     | Core   | Ext.   |
| 89034235           | SEAL       | 9    | 4.78   | 43.02    |        | .00    |
| 89046917           | HORN KIT   | 1    | 34.07  | 34.07    |        | .00    |
| 89046918           | HORN KIT   | 1    | 35.25  | 35.25    |        | .00    |
| 89047684           | *HUB       | 2    | 118.95 | 237.90   |        | .00    |
| 89047685           | SENSOR KIT | 5    | 9.95   | 49.75    |        | .00    |
| 89059278           | ACTUATOR   | 0    | 268.23 |          | 25.00  |        |
| 89060197           | SENSOR KIT | 1    | 99.26  | 99.26    |        | .00    |
| 89060413           | GASKET KIT | 1    | 62.00  | 62.00    |        | .00    |
| 89060435           | VALVE      | 0    | 116.25 |          |        |        |
| 89060670           | SENSOR KIT | 0    | 73.47  |          |        |        |
| 8995284            | VALVE      | 6    | 4.39   | 26.34    |        | .00    |
| 908554             | *BEARING   | 2    | 34.72  | 69.44    |        | .00    |
| 91173703           | FUSE       | 4    | 2.73   | 10.92    |        | .00    |
| 914032             | SENSOR     | 1    | 35.37  | 35.37    |        | .00    |
| 92095787           | BULB       | 2    | 8.50   | 17.00    |        | .00    |
| 92095788           | BULB       | 1    | 16.16  | 16.16    |        | .00    |
| 93439879           | WEATHERSTR | 0    | 38.32  |          |        |        |
| 9360784            | KNOB       | 2    | 13.95  | 27.90    |        | .00    |
| 9423101            | BOLT       | 6    | .87    | 5.22     |        | .00    |
| 9441732            | BULB       | 1    | 9.65   | 9.65     |        | .00    |
| 9595178            | BOLT       | 9    | 2.01   | 18.09    |        | .00    |
| 96143112           | SEAL       | 0    | . 98   |          |        |        |
| 96407677           | HOUSING    | 0    | 50.49  |          |        |        |
| 9721917            | BUSHING    | 4    | . 63   | 2.52     |        | .00    |
| 97228929           | FITTING    | 0    | 5.82   |          |        |        |
| 97361351           | PUMP       | -2   | 490.33 |          | 200.00 |        |
| Totals             |            |      |        |          | 1      |        |
|                    |            | 3437 |        | 39647.17 |        | 558.00 |
|                    |            |      |        |          | 2      |        |